# Formation traitement de texte niveau 1 (Word 2013)

L'objectif général de ce module est d'accéder à un fichier, de créer un document simple et de réaliser quelques opérations courantes. Word 2013 s'avère très différent des versions précédentes car, au lieu de menus déroulants, on utilise le plus souvent des barres d'outils.

|     | Sommaire                                                    |     |
|-----|-------------------------------------------------------------|-----|
| 1.  | Ouvrir word                                                 | . 2 |
| 2.  | Ouvrir un fichier                                           | . 2 |
| 3.  | Fermer un fichier                                           | . 2 |
| 4.  | Ouvrir plusieurs fichiers                                   | . 2 |
| 5.  | Revenir vers un autre fichier                               | . 2 |
| 6.  | Enregistrer un fichier                                      | . 2 |
| 7.  | Utiliser l'aide                                             | . 3 |
| 8.  | Adapter l'affichage                                         | . 3 |
| 9.  | Sélectionner différents éléments                            | . 3 |
| 10. | Déplacer un élément                                         | . 4 |
| 11. | 1. Copier un élément                                        |     |
| 12. | Recherche un élément                                        | . 4 |
| 13. | Remplacer un mot                                            | . 5 |
| 14. | Atteindre une page précise                                  | . 5 |
| 15. | Mettre en forme un élément                                  | . 5 |
| 16. | Reproduire la mise en forme d'un élément                    | . 6 |
| 17. | Reproduire une opération, l'annuler et annuler l'annulation | . 6 |
| 18. | Insérer un caractère spécial                                | . 6 |
| 19. | J. Insérer un saut de page manuel                           |     |
| 20. | ). Mettre en œuvre la coupure automatique                   |     |
| 21. | Régler la mise en page d'un document                        | . 7 |
| 22. | Imprimer une page précise                                   | . 7 |
| 23. | Insérer un fichier                                          | . 7 |
| 24. | Copier le texte brut                                        | . 8 |
| 25. | Placer des puces                                            | . 8 |
| 26. | Placer une tabulation                                       | . 8 |

# 1. OUVRIR WORD

| <i>Problème</i> :<br>Solution : | <ul> <li><i>ème</i>: Je ne trouve pas Word sur le bureau de l'ordinateur. Comment y accéder ?</li> <li>tion: Word est le plus souvent accessible à partir de Démarrer &gt; Tous les programmes &gt; M. Office 2013 &gt; Microsoft Word 2013</li> </ul> |                                                                                                    |  |
|---------------------------------|----------------------------------------------------------------------------------------------------|----------------------------------------------------------------------------------------------------|--|
| NB:                             |                                                                                                    | Sans évoquer la préhistoire, il y a eu successivement les versions Word 95, Word 97, Word 2000, Word XP, Word 2003, Word 2007 et Word 2010. Cette formation est adaptée à Word 2013. |  |

## 2. OUVRIR UN FICHIER

| <i>Problème</i> :<br>Solution : | <i>Je veux ouvrir un fichier existant qui se trouve à un emplacement connu</i><br>Onglet <i>FICHIER</i> > en haut à gauche, cliquer sur <i>Ouvrir</i> > <i>Ordinateur</i> > <i>Parcourir</i> > naviguer<br>vers le dossier <i>Base</i> > double-cliquer sur <i>CEPAGES.DOC</i>                                                                                                    |  |  |  |
|---------------------------------|----------------------------------------------------------------------------------------------------|--|--|--|
| NB :                            | <ul> <li>Il existe deux méthodes pour ouvrir un fichier :</li> <li>La première méthode consiste, dans l'Explorateurs Windows, à double-cliquer sur le fichier à ouvrir. Le risque, c'est que le fichier ne s'ouvre pas avec le logiciel que l'on souhaite utiliser. Ainsi, sur les ordinateurs de l'UTM ou de l'ESPE, un fichier au format DOC, suivant le paramétrage, peut s'ouvrir soit avec Word, soit avec LibreOffice. Dans l'Explorateur Windows, pour être sûr d'ouvrir un fichier avec le logiciel de son choix, il faut faire un clic droit sur le fichier &gt; <i>Ouvrir avec</i> &gt; choisir le logiciel que l'on souhaite utiliser.</li> <li>Une autre méthode, plus simple, consiste à ouvrir le logiciel que l'on souhaite utiliser puis à ouvrir le fichier à partir de ce logiciel. C'est la méthode utilisée ici.</li> </ul> |  |  |  |

## **3. F**ERMER UN FICHIER

| Problème :  | : Quel est le raccourci pour fermer rapidement un fichier (et, si nécessaire, l'enregistrer) |  |  |  |
|-------------|----------------------------------------------------------------------------------------------|--|--|--|
| Solution :  | Ctrl+W > (Enregistrer)                                                                       |  |  |  |
| <b>NB</b> : | C'est de loin la solution la plus rapide                                                     |  |  |  |
|             | Enregistrer n'est utile que dans le cas où le fichier a été modifié                          |  |  |  |

## 4. OUVRIR PLUSIEURS FICHIERS

Problème : Je veux rapidement ouvrir plusieurs fichiers d'un seul coup
Solution : Ctrl+O > dans le dossier Base, cliquer une seule fois sur CEPAGES.DOC > tout en appuyant sur Ctrl, cliquer sur Invit1.doc et Invit2.doc > Ouvrir

## 5. REVENIR VERS UN AUTRE FICHIER

**Problème** : À la suite de l'opération précédente, c'est le fichier Invit2.doc qui est affiché. Or, je veux travailler sur CEPAGES.DOC

**Solution** : Onglet *AFFICHAGE* > dans la zone *Fenêtre* de la barre d'outils, cliquer sur l'icône *Changer de fenêtre* > cliquer sur *CEPAGES.DOC* 

## 6. ENREGISTRER UN FICHIER

Problème : Je voudrais enregistrer un fichier modifié.
Solution : Accéder à Invit1.doc > modifier le fichier Invit1.doc en remplaçant 12 janvier par 12 février

• Onglet *FICHIER* > en haut à gauche cliquer sur *Enregistrer* 

NB: Dans le bandeau tout en haut de la fenêtre, au milieu, apparaît Invit1.doc [mode de *compatibilité*] – *Word* car le fichier est au format DOC, c'est-à-dire un format compatible avec les anciennes versions de Word. Mais depuis la version 2007, Word proposent d'enregistrer les nouveaux documents au format DOCX. Un des nombreux avantages de ces formats est qu'il permet d'obtenir des fichiers plus légers. Pour le vérifier, enregistrer le fichier Invit1.doc au « format 2013 » : onglet FICHIER > Enregistrer sous > sous *Ordinateur*, cliquer sur *Base* > Type de fichier : *Document Word* (\*.*docx*) > *Enregistrer* @ dans l'Explorateur Windows, vérifier que dans le dossier Base, il existe deux fichiers Invit1 : l'un pèse 28 Ko (Invit1.doc), l'autre pèse 14 Ko (Invit1.docx).

# 7. UTILISER L'AIDE

Problème :

Solution :

- Je voudrais savoir comment réaliser un publipostage. Solution :
  - *F1* 🖙 la fenêtre *Aide de Word* s'ouvre
  - Dans la zone de saisie, saisir : *publipostage > Entrée*
  - Cliquer sur Utiliser le publipostage pour personnaliser les lettres @ une explication concernant la fusion et le publipostage apparaît
  - Fermer la fenêtre de l'aide

# 8. Adapter l'affichage

Problème : Comment adapter l'affichage en fonction de ses besoins ?

- Afficher CEPAGES.DOC @ d'emblée, il s'affiche en mode Page, c'est-à-dire presque comme sur la page qui sera imprimée.
  - Pour voir un détail du document : cliquer sur le texte à agrandir > en bas à droite, faire glisser le curseur Zoom vers la droite.
  - Pour voir ce que donnera exactement *CEPAGES.DOC* à l'impression : Ctrl+F2 (ou onglet *FICHIER > Imprimer*)
  - Echap (ou cliquer en haut à gauche sur la flèche vers la gauche) pour revenir en mode Page .
  - . Cliquer sur l'icône Mode Lecture, en bas à droite (ou onglet Affichage > tout à fait à gauche *Mode Lecture*)

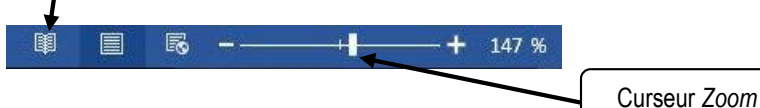

Pour revenir en mode *Page* : *Echap* 

L'affichage en mode lecture ne permet pas modification du texte, mais la facilite la lecture **NB**: d'un long document. Il possible de passer de page en page en cliquant sur les flèche à droite et à gauche. On augmente la taille d'affichage avec la touche *Ctrl* associée à la molette de la souris ou via le curseur placé en bas à droite. Un double-clic sur une image, une figure ou un tableau, permet de zoomer.

# 9. Sélectionner différents éléments

Problème : Comment sélectionner rapidement différents éléments dans un document Word. Solution :

- (Ouvrir CEPAGE.DOC s'il n'est pas ouvert et afficher la page dans toute sa largeur)
  - Sélectionner un mot @ placer la souris sur le mot et double-cliquer
  - Sélectionner un groupe de mots (*l'étude descriptive*, par exemple) cliquer à n'importe quel endroit de *l'étude* et glisser vers descriptive<sup>1</sup>

<sup>&</sup>lt;sup>1</sup> Si cette manip ne semble pas fonctionner : FICHIER > Options > Options avancées > sous la rubrique Options d'édition, cocher ☑ Lors de la sélection, sélectionner automatiquement le mot entier.

- Sélectionner une ligne
  - ☞ Placer la flèche à gauche de la ligne jusqu'à faire apparaître une flèche oblique 
    Ø et cliquer
- Sélectionner une phrase
  - Sous le titre *Historique*, maintenir la touche *Ctrl* et cliquer sur un mot de la troisième ligne
- Sélectionner tout un paragraphe @ Triple-cliquer à n'importe quel endroit du paragraphe
- Sélectionner un grand bloc de texte
  - Cliquer au début de la sélection > maintenir la touche Maj enfoncée > se déplacer vers la fin du bloc > clic à la fin de la sélection
- Sélectionner tout le document *© Ctrl+A*

#### **10. Déplacer un élément**

**Problème** : Je veux déplacer un élément dans un document Word.

- Solution : Dans CEPAGES.DOC, dans le premier paragraphe, pour déplacer feuilles avant bourgeonnement sélectionner feuilles ainsi que la virgule et l'espace qui suivent > CTRL+X > placer le curseur avant le b de bourgeonnement > CTRL+V
  - Dans la ligne commençant par *les cépages de table...*, pour déplacer Alphonse Lavallée avant Chasselas ☞ sélectionner Alphonse Lavallée à l'aide de la souris > relâcher la touche de la souris > (placer la souris au-dessus de la sélection) ☞ le curseur devient une flèche oblique <sup>K</sup> > cliquer-glisser jusqu'à l'espace avant le C de Chasselas > relâcher
- **NB**: > Dans de nombreux programmes et en particulier ceux du pack Microsoft Office, les raccourcis clavier suivants sont bien utiles :

| Actions                                | Pour les droitiers | Pour les gauchers |
|----------------------------------------|--------------------|-------------------|
| copier le texte ou l'objet sélectionné | CTRL+C             | Ctrl+Inser        |
| couper le texte ou l'objet sélectionné | CTRL+X             | Maj+Suppr         |
| coller du texte ou un objet            | CTRL+V             | Maj+Inser         |

## 11. Copier un élément

*Problème* : Comment rapidement copier (et non pas déplacer) un élément à un autre endroit dans un document Word ?

Solution : Dans la ligne commençant par - *les cépages destinés au séchage...*, pour copier *Sultanine* dans la ligne au-dessus, avant *Cardinal :* sélectionner *Sultanine* à l'aide de la souris > relâcher la souris > tout en appuyant sur *Ctrl*, cliquer-glisser avant le *P* de *Perlette* > relâcher

## **12. Recherche un élément**

**Problème** : Comment retrouver toutes les occurrences du mot Chasselas dans le document ?

- **Solution** : Se placer au début du document : Ctrl+début (c'est-à-dire maintenir la touche *Ctrl* enfoncée et appuyer la touche *Début* ou  $\mathbb{R}$ )
  - $Ctrl+F \approx$  le volet de navigation s'ouvre à gauche, si ce n'était pas déjà le cas
  - Saisir : *Chasselas* > dans le volet de navigation, il est indiqué qu'il existe deux occurrences du mot et la première est sélectionnée > pour atteindre l'occurrence suivante, dans le volet de navigation, cliquer sur *RÉSULTATS* > cliquer sur la deuxième case.
  - Autre méthode : *Ctrl*+*H* > onglet *Rechercher* > Rechercher : *Chasselas* > *Rechercher suivant*

## 13. Remplacer un mot

Problème :Comment remplacer le mot Caberné par Cabernet dans le document ?Solution :Revenir au début du document > Ctrl+H > Rechercher : Caberné > Remplacer par : Cabernet> pavé Rechercher suivant > Remplacer > OK > Fermer

## **14. ATTEINDRE UNE PAGE PRÉCISE**

Problème :Comment atteindre rapidement une page précise ?Solution :F5 > Atteindre : Page > Numéro de la page : 3 > Atteindre > Fermer

#### 15. METTRE EN FORME UN ÉLÉMENT

**Problème** : Je veux rendre plus attrayante la présentation d'un mot, d'un paragraphe.

- **Solution** : Sélectionner, au début du document, le titre *Les cépages* > en transparence, apparaît une petite barre d'outils au-dessus de la sélection
  - Changer la police (type de caractère) pour Arial & cliquer sur la flèche à droite de l'icône Police et choisir la police Arial dans la liste déroulante

Arial Black

- Agrandir la police *c* cliquer sur la flèche à droite de l'icône *Taille* choisir 36 dans la liste déroulante
- Graisser (passer en gras) ☞ cliquer sur l'icône Gras

$$G I \underline{S} \cdot abe X_2 X^2$$

- Souligner & cliquer sur l'icône Souligné (ou onglet ACCUEIL > dans la zone Police, cliquer sur la flèche à droite de Souligné > choisir un type de soulignement)
- Ombrer ☞ Ctrl+D (ou cliquer sur la flèche en bas à droite de la zone Police) > dans la zone Effets, cocher ☑ Ombre > OK
- **Passer en majuscule** @ Maj+F3 (ou dans la zone *Police*, cliquer sur l'icône Aa Modifier la casse > MAJUSCULES<sup>2</sup>
- Centrer @ dans la zone Paragraphe, cliquer sur l'icône Centrer \_\_\_\_\_\_
- Augmenter l'espacement interligne sélectionner toutes les lignes de la partie *Classification* > onglet ACCUEIL > dans la zone *Paragraphe*, cliquer sur la flèche à droite de l'icône *Interligne et espacement de paragraphe* > cliquer sur 1,5
- Décaler un paragraphe vers la gauche & dans la zone Paragraphe, cliquer sur l'icône Augmenter le retrait

<sup>&</sup>lt;sup>2</sup> Pour que l'accent aigu de Cépages ne disparaisse pas après cette opération : onglet FICHIER > pavé Options > Vérification > dans la zone Lors de la correction orthographique dans les programmes Microsoft Office > cocher I Majuscules accentuées en français > OK

## 16. Reproduire la mise en forme d'un élément

**Problème** : Je suis satisfait de la mise en forme d'un élément. Comment la reproduire rapidement sur d'autres éléments ?

- Solution : Sélectionner le titre *Définition* et le mettre en forme: Police **Impact** + Taille 16
  - Onglet ACCUEIL > dans la zone Presse-papiers, cliquer sur l'icône Reproduire la mise en forme
  - Sélectionner Classification @ Classification passe en Police Impact de taille 16
  - Double-cliquer sur l'icône *Reproduire la mise en forme*
  - Sélectionner les autres titres : *Historique, Réglementation*... *©* les autres titres adoptent la même mise en forme.
- NB : → Pour arrêter la reproduction de la mise en forme, il suffit de cliquer à nouveau sur l'icône *Reproduire la mise en forme*

#### 17. Reproduire une opération, l'annuler... et annuler l'annulation

**Problème** : Je veux annuler une opération que je viens d'effectuer.

- **Solution** : Revenir vers le début du document > sélectionner tout le paragraphe commençant par « *L'ampélographie est l'étude*... » (à l'aide d'un triple-clic, bien sûr) > passer ce paragraphe en italique en cliquant sur l'icône
  - Sélectionner le paragraphe suivant commençant par « On peut classer les cépages... » > F4
     re paragraphe passe en italique puisque c'est la dernière opération effectuée
  - Pour annuler la dernière opération effectuée, *Ctrl+Z* (ou cliquer sur l'icône *Annuler* dans la barre d'outils *Accès rapide* tout en haut à droite)
  - Pour annuler l'annulation, cliquer, dans la barre d'accès rapide, sur l'icône

| <b>NB</b> : | $\triangleright$ | Pour annuler plusieurs opérations précédentes, il faut :                                                                                                    |
|-------------|------------------|----------------------------------------------------------------------------------------------------|
|             |                  | <ul> <li>soit appuyer plusieurs fois sur <i>Ctrl+Z</i> ou l'icône jusqu'à revenir à l'état précédent souhaité ;</li> <li>soit cliquer sur la flèche noire à droite de l'icône .</li> </ul> |

#### **18. Insérer un caractère spécial**

Problème : Je voudrais insérer dans mon document le symbole 
Solution : Placer le curseur avant le mot Définition
Onglet INSERTION > dans la zone Symboles, cliquer sur Symbole > si le symbole voulu apparaît, cliquer dessus > sinon, cliquer en bas sur Autres symboles > onglet Symboles > Police : Wingdings
Cliquer sur le caractère 
, à la deuxième ou troisième ligne > Insérer > Fermer
NB : De la même manière, il est possible d'insérer des lettres spéciales comme les majuscules accentuées, en choisissant la police texte normal. Mais il est encore plus simple, pour obtenir une majuscule accentuées, de saisir le mot en minuscule et de le passer en majuscule (voir le point 15)

#### **19. Insérer un saut de page manuel**

**Problème** : Comment provoquer un saut de page ?

- **Solution** : Rechercher dans *CEPAGES.DOC* (en utilisant le raccourci clavier vu précédemment) le paragraphe commençant par « *Un vin d'AOC* »
  - Placer le curseur en début de paragraphe > Ctrl+Entrée

**NB :** > Un bricolage infâme consisterait à utiliser des sauts de paragraphe pour faire passer le paragraphe à la page suivante. Mais si du texte est saisi dans les pages précédentes, on se retrouvera avec des sauts de paragraphe incongrus.

#### **20. Mettre en œuvre la coupure automatique**

- **Problème** : Comment faire en sorte que les mots en bout de ligne soient coupés automatiquement si nécessaire ?
- **Solution** : Onglet *MISE EN PAGE* > dans la zone *Mise en page*, cliquer sur *Coupure de mot* > *Automatique*

#### **21. Régler la mise en page d'un document**

**Problème** : Comment régler les marges d'un document ?

Solution : Onglet *MISE EN PAGE* > dans la zone *Mise en page*, cliquer sur *Marges* > tout en bas du menu, cliquer *Marges personnalisées...* > *Haut* : 2 > *Bas* : 3 > *Gauche* : 1,5 > *Droite* > 2,5 > *OK* 

#### **22. IMPRIMER UNE PAGE PRÉCISE**

- **Problème** : Comment imprimer une page précise ?
- **Solution 1** : Ctrl+P > Pages : 2 > Imprimer

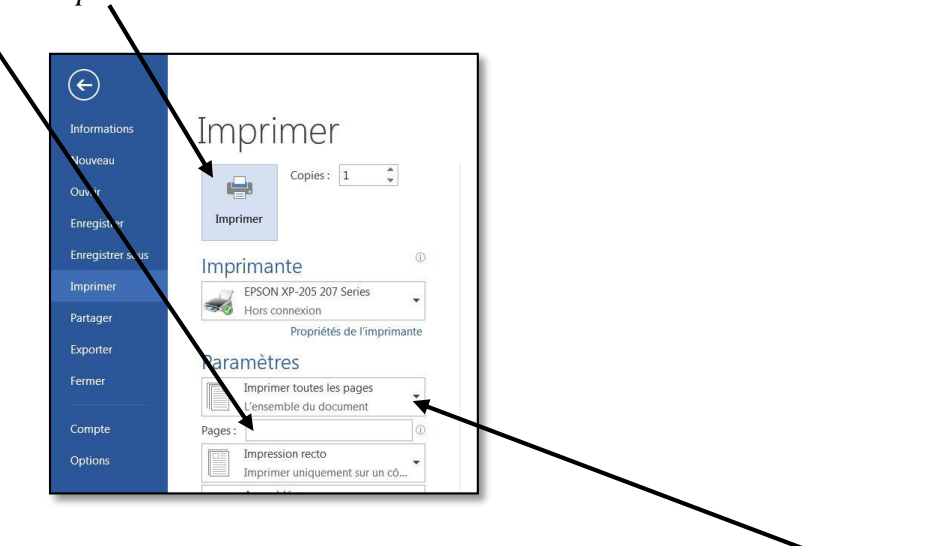

**Solution 2** : Cliquer n'importe où dans la page 2 > Ctrl+P > cliquer sur la flèche à droite de *Împression* personnalisée > Imprimer la page active > Imprimer

#### **23. Insérer un fichier**

Problème :Je veux insérer tout le contenu d'un autre fichier à la fin du document dans lequel je travaille.Solution :Ctrl+Fin (pour atteindre la fin du document) > Ctrl+Entrée (pour insérer un saut de page)<br/>> onglet INSERTION > dans la zone Texte, cliquer sur la flèche à droite de Objet > Texte d'un<br/>fichier... > pointer sur Etranger.doc dans le dossier Base > Insérer

# **24.** COPIER LE TEXTE BRUT

**Problème** : J'ai trouvé des informations intéressantes dans une page Web. Je veux les copier dans mon document, mais sans la mise en forme du texte dans cette page.

- Solution : Accéder à la page Web à l'adresse <u>http://goo.gl/U8MDHr</u> > dans cette page, rechercher la rubrique *Les cépages les plus cultivés* > copier le titre *En France* et les paragraphes en dessous (5 lignes en tout)
  - Revenir vers le document  $CEPAGES.DOC > Ctrl+V \$  le texte, mais aussi la mise en forme de celui ainsi que les liens hypertextes sont copiés.
  - Pour ne récupérer que le texte brut : annuler l'opération précédente (la copie du texte) > dans l'onglet ACCUEIL, dans la zone Presse-papiers, cliquer sur la flèche sous Coller > Collage spécial > Texte sans mise en forme > OK

# **25. PLACER DES PUCES**

**Problème** : Pour structurer mon texte, je veux placer des puces.

- **Solution** : Fermer *CEPAGES.DOC* sans l'enregistrer > Ctrl+N (pour ouvrir un nouveau document)
  - Saisir le début d'une carte de restaurant en plaçant une tabulation (touche *Tab*, à gauche de la touche A) entre chaque plat et son prix

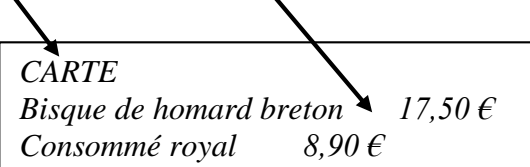

- Sélectionner uniquement les deux lignes avec les plats > onglet ACCUEIL > cliquer sur l'icône Puces => sélectionner des puces à votre goût
- NB: ➤ Si vous ne trouvez pas de puces à votre goût : cliquer sur la flèche à droite de l'icône Puces > Définir une puce... > pavé Symbole > Police : Wingdings > choisir un symbole à votre goût > OK > OK

# **26.**PLACER UNE TABULATION

| <b>Problème :</b> Comment aligner tous les prix en plaçant des points entre chaque plat et le prix |                                                                                                    |  |  |
|----------------------------------------------------------------------------------------------------|----------------------------------------------------------------------------------------------------|--|--|
| Solution :                                                                                         | Regarder la vidéo à l'URL : <u>http://youtu.be/TpaWoFOqn4M</u>                                                 |  |  |
|                                                                                                    | <ul> <li>Sélectionner les deux plats et leurs prix</li> </ul>                                                  |  |  |
|                                                                                                    | • Onglet ACCUEIL > dans la zone Paragraphe, cliquer sur la petite flèche en bas à droite > en                  |  |  |
|                                                                                                    | bas à gauche, pavé Tabulations > Position = 14 > Alignement : Décimal > Point de suite :                       |  |  |
|                                                                                                    | 2 > OK                                                                                                    |  |  |
|                                                                                                    | Placer le curseur après 8,90 € > <i>Entrée</i> (pour passer à la ligne) > saisir : <i>Soupe du pêcheur</i> >   |  |  |
|                                                                                                    | $Tab > saisir : 5,20 \notin \mathcal{F}$ la même tabulation est reproduite                                     |  |  |
| <b>NB</b> :                                                                                        | S'il s'avère que la tabulation n'est pas tout à fait adaptée, par exemple si le prix est trop                  |  |  |
|                                                                                                    | éloigné du plat, il est possible de cliquer sur la marque de tabulation, dans la règle <sup>3</sup> , et de la |  |  |
|                                                                                                    | faire glisser de façon à la placer plus à gauche                                                               |  |  |
|                                                                                                    |                                                                                                    |  |  |
|                                                                                                    | > Dans l'exemple de la carte de restaurant, comme il s'agissait d'aligner des nombres, un                      |  |  |
|                                                                                                    | alignement décimal a été choisi. Un alignement à droite aurait donné le même résultat.                         |  |  |
|                                                                                                    | Essayez l'alignement à gauche pour vous rendre compte de l'effet obtenu.                                       |  |  |

<sup>&</sup>lt;sup>3</sup> La règle n'est pas toujours visible. Pour la faire apparaître : dans l'onglet AFFICHAGE, dans la zone Afficher cocher 🗹 Règle

| Raccourci            | Effet                         | Raccourci   | Effet                               |
|----------------------|-------------------------------|-------------|-------------------------------------|
| Ctrl+N               | Nouveau document              | Ctrl+A      | Sélectionner tout.                  |
| Ctrl+O               | Ouvrir un document            | Ctrl+Début  | Atteindre le début d'un document    |
| Ctrl+S               | Enregistrer                   | Ctrl+Fin    | Atteindre la fin d'un document      |
| Ctrl+W               | Fermer document               | Ctrl+F      | Rechercher                          |
| Ctrl+C ou Ctrl+Inser | Copier                        | Ctrl+H      | Remplacer                           |
| Ctrl+V ou Maj+Inser  | Coller                        | Ctrl+G      | Graisser / Dégraisser               |
| Ctrl+X ou Ctrl+Suppr | Couper                        | Ctrl+I      | Mettre en italique / romain         |
| Ctrl+P               | Imprimer                      | Ctrl+U      | Souligner / Retirer le soulignement |
| F1                   | Ouvrir l'aide                 | Ctrl+D      | Police                              |
| Ctrl+Z               | Annuler la dernière opération | F4          | Répète la dernière action           |
| Ctrl+F2              | Aperçu avant impression       | Ctrl+Entrée | Saut de page manuel                 |

Récapitulatif de quelques raccourcis clavier importants